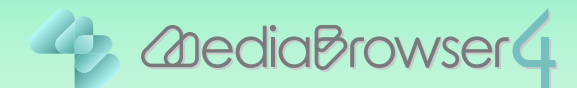

# ビデオカメラのすべてのファイルを 取り込む

はじめに

本書ではビデオカメラで撮影したファイルをパソコンに取り込む方法を説明しています。

操作方法 .....

┃ ビデオカメラをパソコンに接続します。

ビデオカメラに付属されている AC アダプターと USB ケーブルを使って接続してください。

#### 2 ビデオカメラのメニューから「バックアップする」を選択します。

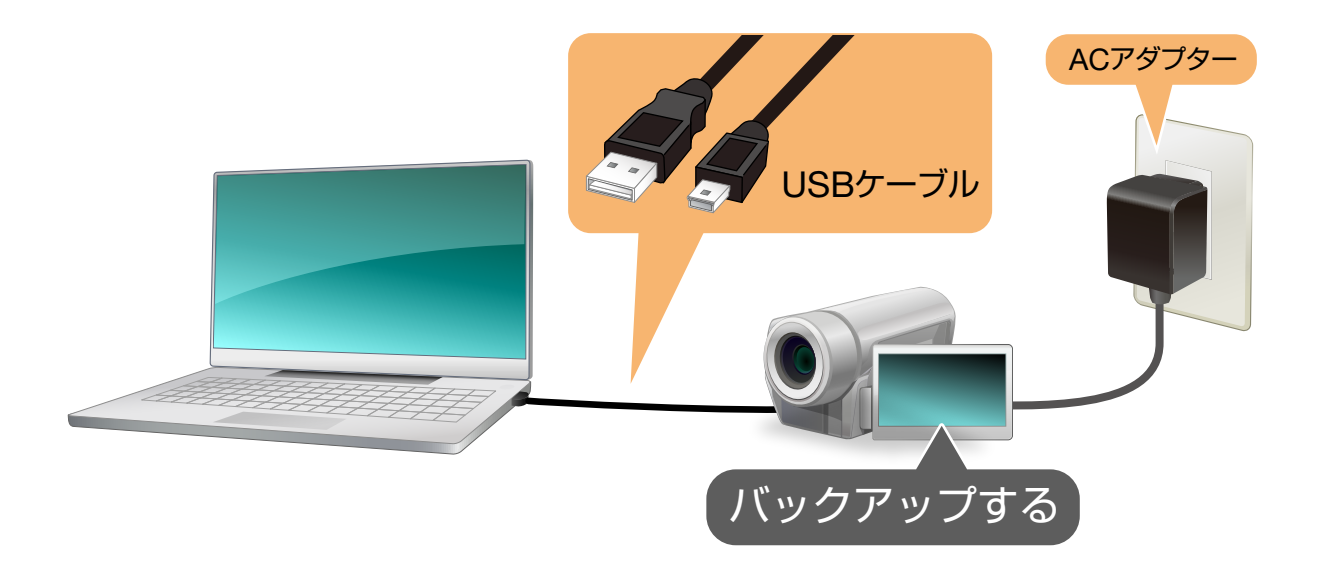

➡ パソコンに「MediaBrowser 4」のバックアップ画面が表示されます。

#### **3**「ビデオカメラのすべてのボリューム」にチェックが入っていること を確認します。

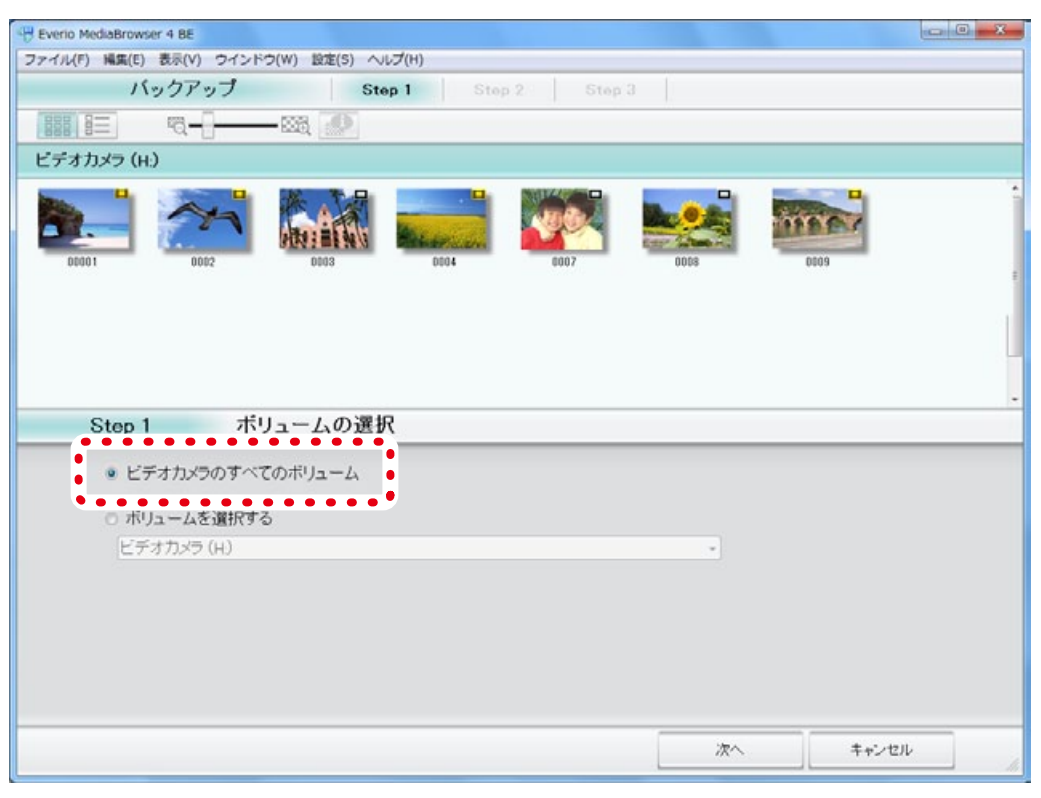

#### 4 [次へ]をクリックします。

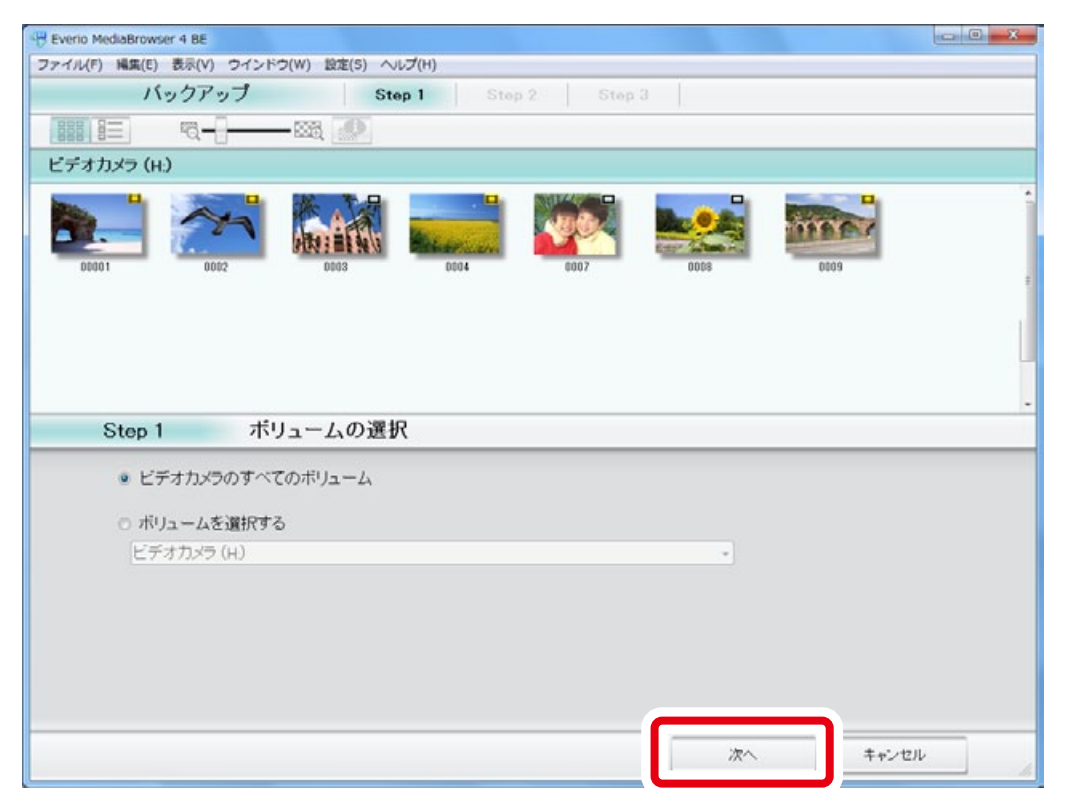

### 5 [開始]をクリックします。

| 🕂 Everio MediaBrowser 4 BE                               |
|----------------------------------------------------------|
| ファイル(F) 編集(E) 表示(V) ウインドウ(W) 設定(S) ヘルプ(H)                |
| バックアップ Step 1 Step 2 Step 3                              |
|                                                          |
| ビデオカメラのすべてのポリューム                                         |
|                                                          |
| Step 2 確認   開始ボダンを押すとバックアップを開始します。                       |
| ファイルの保存先C.VUsers¥sakai.yuri¥Videos¥Everio MediaBrowser 4 |
| シーン数1                                                    |
| 必要容量< 0.1GB                                              |
| 空き容量 65.9 GB                                             |
| ファイルの解析オン                                                |
|                                                          |
|                                                          |
| 戻る 開始 キャンセル                                              |

\* 取り込んだことがあるファイルは一覧に表示されません。

## 6 ファイルの取り込みが開始されます。

| 🖓 Everio MediaBrowser 4 8E                | - 0 · X |
|-------------------------------------------|---------|
| ファイル(F) 編集(E) 表示(V) ウインドウ(W) 設定(S) ヘルプ(H) |         |
| バックアップ Step 1 Step 2 Step 3               |         |
|                                           |         |
| ビデオカメラのすべてのポリューム                          |         |
|                                           | E.      |
|                                           | -       |
| Step 3 バックアップ                             |         |
| ファイルを保存中 5                                | i%      |
| PR                                        | 8       |
| 00001 7                                   | 1%      |
|                                           |         |
|                                           |         |
|                                           |         |
|                                           |         |
|                                           | キャンセル   |

\* 進捗バーが 100% になるまでしばらくお待ちください。

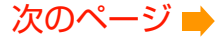

7 取り込んだファイルに含まれる顔情報が検出されます。

| 🖑 Everio MediaBrowser 4 BE                |        |
|-------------------------------------------|--------|
| ファイル(F) 編集(E) 表示(V) ウインドウ(W) 設定(S) ヘルプ(H) |        |
| バックアップ Step 1 Step 2                      | Step 3 |
|                                           |        |
| 見つかった顔                                    |        |
|                                           |        |
| 0001_1                                    |        |
|                                           |        |
|                                           |        |
|                                           |        |
| Step 3 バックアップ                             |        |
| ファイルを解析中                                  | 10%    |
|                                           |        |
|                                           |        |
| 00001_1                                   | UN     |
| e                                         |        |
|                                           |        |
|                                           |        |
|                                           |        |
|                                           | キャンセル  |
|                                           |        |

\* ビデオカメラ上の顔認識とは異なる機能です。

#### 8 メッセージを確認してから [OK]をクリックします。

| Everio MediaBrowser 4 BE               |                                      | - 0  |
|----------------------------------------|--------------------------------------|------|
| ペル(F) 編集(E) 表示(V) ウインドウ(W) 1<br>バックアップ | 設定(5) ヘルプ(H)<br>Step 1 Step 2 Step 3 |      |
| コーキャーを怒                                |                                      |      |
| むつかった顔                                 |                                      |      |
| Star 2 - 15 / 27                       | Everio MediaBrowser 4 BE             |      |
| ファイルを解析中                               | ОК                                   | 100% |
| 00012_1                                |                                      | 100% |
|                                        |                                      |      |
|                                        |                                      |      |
|                                        |                                      |      |

➡ ファイルの取り込みが完了しました。

# 9 ライブラリの [すべて表示] をクリックしてファイルが取り込まれていることを確認します。

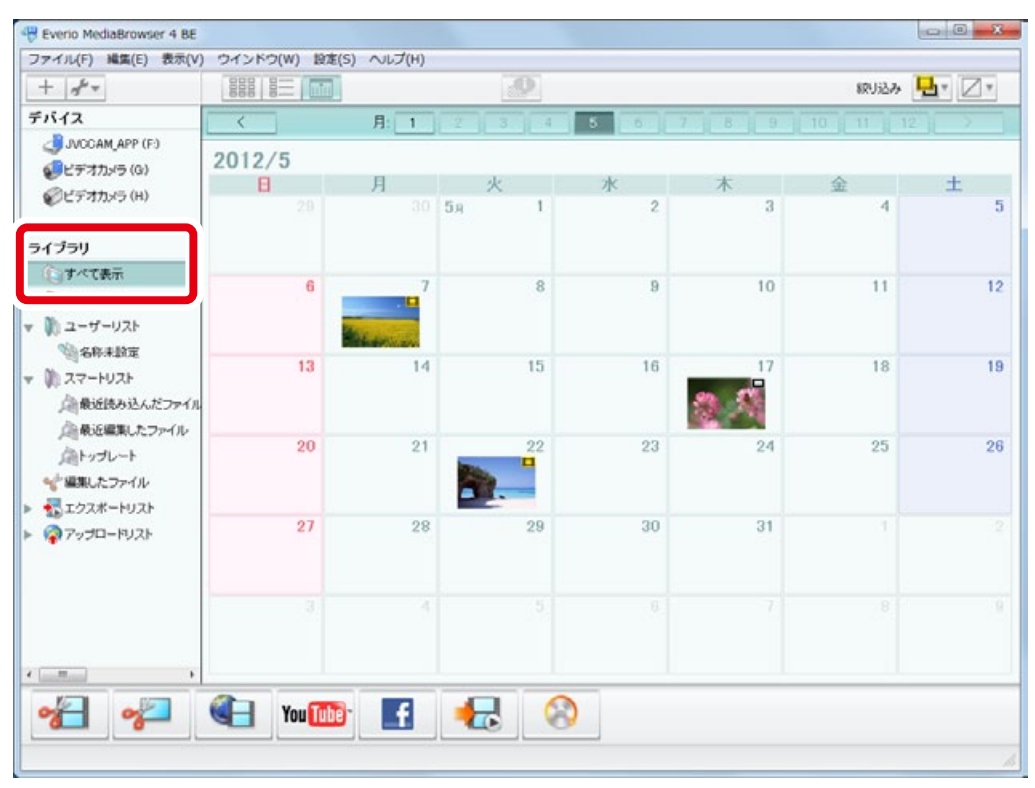

\* 取り込んだファイルはすべてライブラリに登録されます。

以上で本書の操作は完了です。